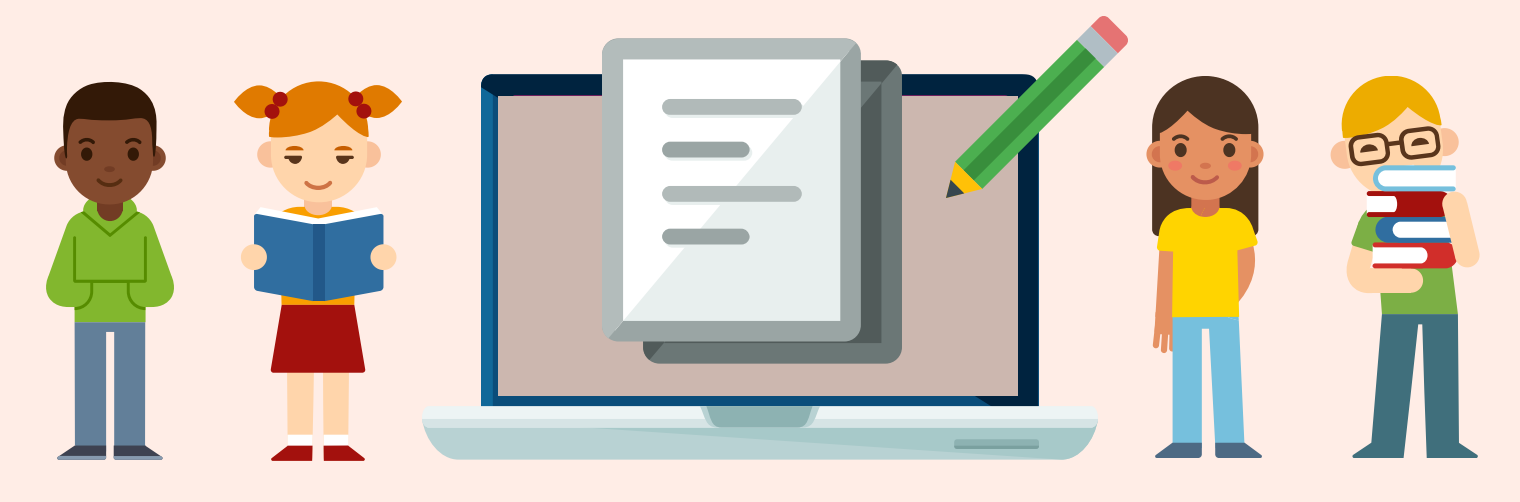

# **Canvas Parent Guide**

Follow the steps below to become a parent 'observer' in a Canvas course. This will give you access to assignment due dates, announcements, and other course content for each of your students.

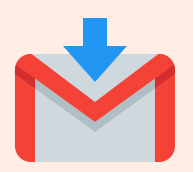

## **Teacher Invitation**

• If you receive an email invitation from your student's teacher to become a course observer, follow the prompts in the email to accept this invitation and start viewing your student's course content.

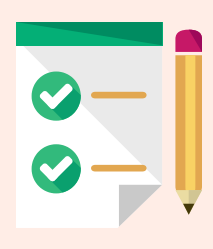

### Steps for Parents

Please Note: Parents of secondary students will need to follow these steps. Course invitations will not be issued/emailed by secondary teachers.

- Parents can initiate the process of being an observer in a student's course by following a few simple steps:
  - You will need a 'pairing code' for each of your students. Your student can access this code by logging into his/her Canvas course (link to instructions), or you can obtain a code from your student's teacher(s).
  - 2 Watch this video (Link) for step-by-step instructions on how to activate your parent Canvas account and become a course observer.
  - Use this link to navigate to Provo City School District's Canvas login page: https://provo.instructure.com/login/canvas

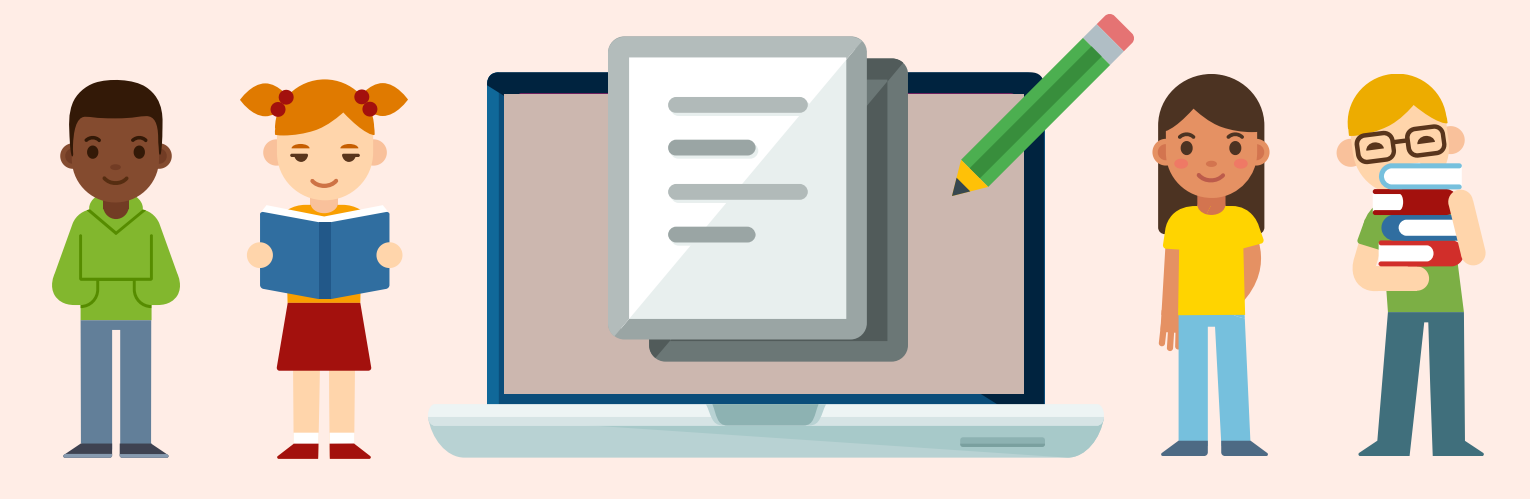

## **Canvas** - Guía para los padres

Siga los siguentes pasos para "observar" como padre en los curso de Canvas. Usted tendra informacion a las fechas para entrega las tareas, los anuncios y el material del curso para cada uno de sus estudiantes.

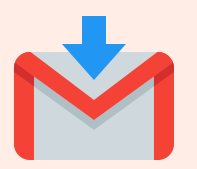

### Invitación del maestro

• Cuando reciba una invitación por correo electrónico del maestro para observar el curso, siga las indicaciones para aceptar la invitación y comenzar a ver el contenido del curso de los estudiantes.

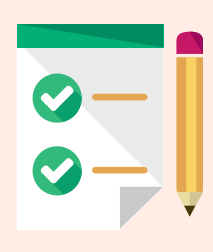

#### Pasos a seguir

Tenga en cuenta: Las familias de los estudiantes de secundaria deberán seguir los siguientes pasos. Los profesores de secundaria no enviarán invitaciones a sus cursos.

- Los padres pueden iniciar el proceso para observar el curso de sus hijos siguiendo los siguentes sencillos pasos:
  - Necesitará un 'código'(pairing code)para cada uno de sus estudiantes. Su estudiante puede obtener este código iniciando la sesión en su curso de Canvas (instrucciones), o puede obtener un código del maestro (s) de su estudiante.

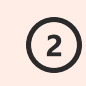

(3)

Mire el video en (link) para obtener instrucciones paso a paso sobre cómo activar la cuenta de Canvas para padres y observar el curso.

Utilice este enlace para navegar a la página de inicio de sesión de

Canvas del Distrito Escolar de la Ciudad de Provo: https://provo.instructure.com/login/canvas